## KAKO SE PRIJAVITI I KORISTITI PASSSPORT APLIKACIJU:

 Preuzmite mobilnu aplikaciju na svoj mobilni uređaj preko Trgovine Play ili App Stora. Nakon instalacije pokrenite svoju aplikaciju (slika 1. i slika 2.)

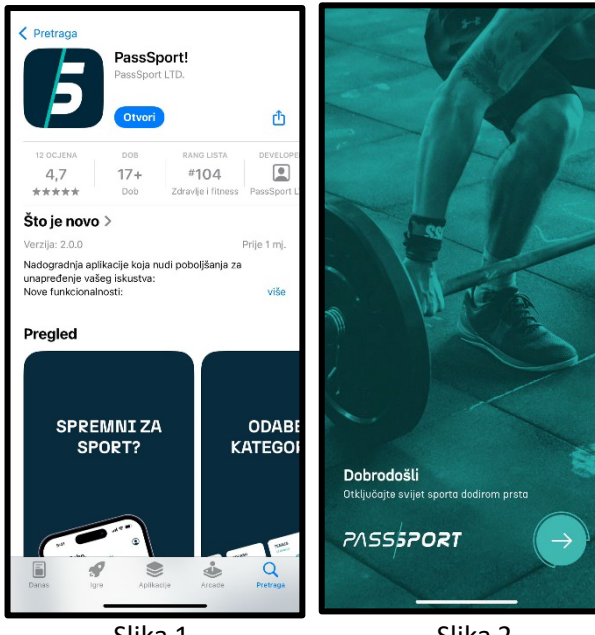

Slika 1.

Slika 2.

 Prijavite se sa svojom mail adresom i nakon tog odaberite opciju "Pošalji kod" (slika 3.). Kod za prijavu dolazi na mail adresu koju ste naveli u prijavi. Isti kopirajte u prozor "Unesi 6znamenkastu lozinku poslanu na tvoju e-mail adresu" (slika 4.)

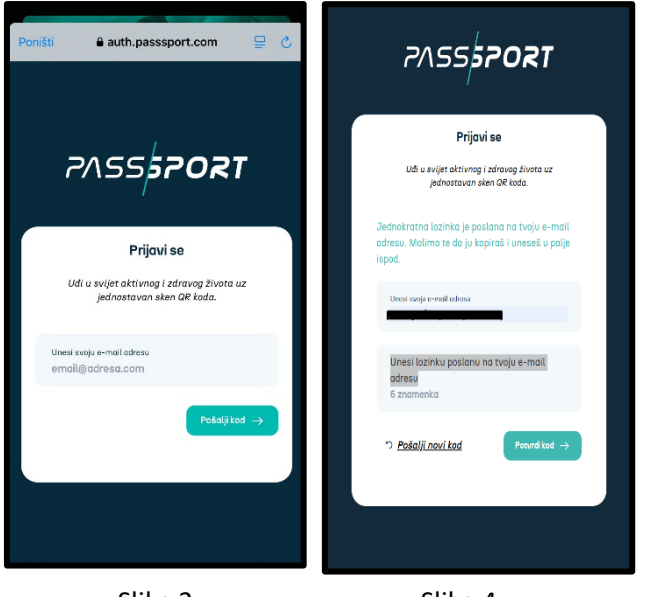

Slika 3.

Slika 4.

## UPUTE ZA AKTIVACIJU:

 Prilikom prve prijave, sustav će u opciji "Tvoja kartica" (slika
 6.) prikazati sljedeće (slika 8.). Sljedeći korak je aktivacija pretplate na opciji "AKTIVIRAJ PRETPLATU"

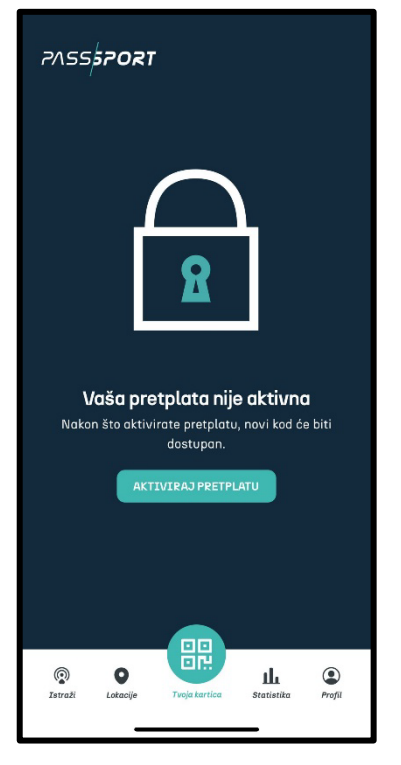

Slika 8.

 Sustav će ponuditi sljedeće opcije: "START" I "STANDARDNA". U opciji "START" korisnik ima pristup opciji filtriranja i prikaza svih sportskih objekata u mreži, ali sustav ne generira QR kod koji je potreban za registraciju u sportskom objektu. Za AKTIVACIJU pretplate potrebno je odabrati opciju "STANDARDNA" i pratiti sljedeće korake:

 a. Odaberi opciju "STANDARDNA" i "NADOGRADI". Zatim na slici 10. ponovo je potrebno odabrati opciju "NADOGRADI"

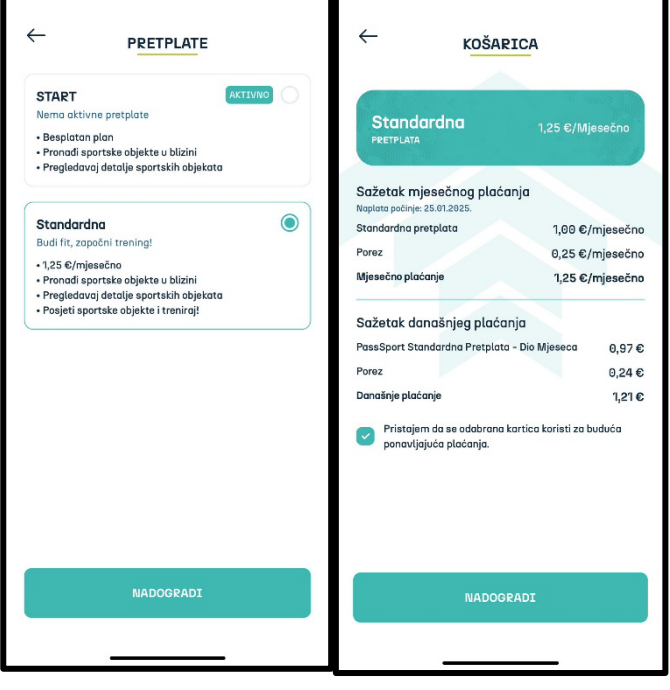

- Slika 9.
- Slika 10.

b. Unesi sredstvo plaćanja – kreditnu ili debitnu karticu i prati upute kroz sustav (slika 11.). Nakon uspješno provedenog plaćanja, sustav obavještava korisnika (slika 12.). Nakon uspješnog plaćanja sustav ponovo generira QR kod za registraciju u sportskom objektu

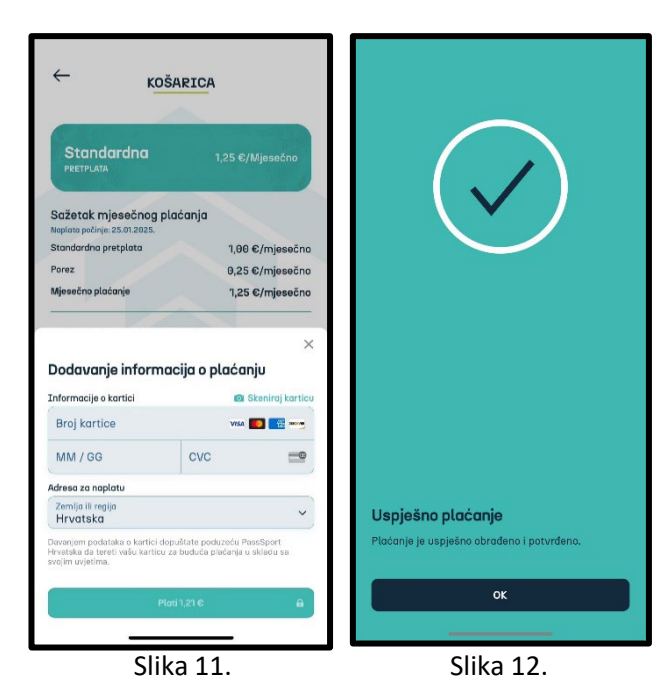

- 3. Ukoliko ste aktivirali pretplatu sredinom mjeseca, sustav naplaćuje umanjeni iznos proporcionalno broju dana korištenja u mjesecu za koje se usluga plaća.
- 4. Pri prekidu pretplate licenca za korištenje aplikacije aktivna je do zadnjeg dana u mjesecu. Prekid pretplate za naredni mjesec moguće je otkazati najkasnije do 24. u mjesecu u trenutnom mjesecu.
- 5. Sustav generira naplatu svakog 25. u mjesecu za naredni mjesec.
- 6. Korisnik u svakom trenutku može deaktivirati svoju pretplatu, koraci za deaktivaciju:
  - a. <u>Na alatnoj traci u samom dnu odaberite opciju</u> "PROFIL" (primjer slika 8.) i odaberite opciju gdje je navedeno "ime i prezime". Nakon toga sustav daje prikaz (slika 13.). Odabirete opciju "STANDARDNA"

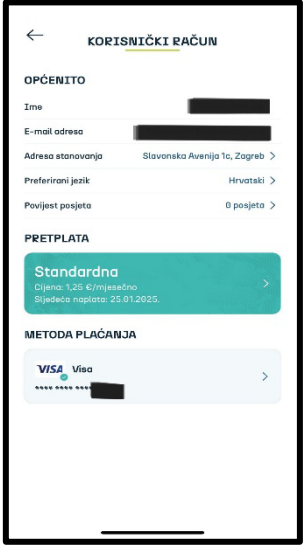

Slika 13.

b. <u>Sljedeći korak je odabrati opciju "START", zatim "AŽURIRAJ" i "POTVRDI</u> <u>OTKAZIVANJE"</u>

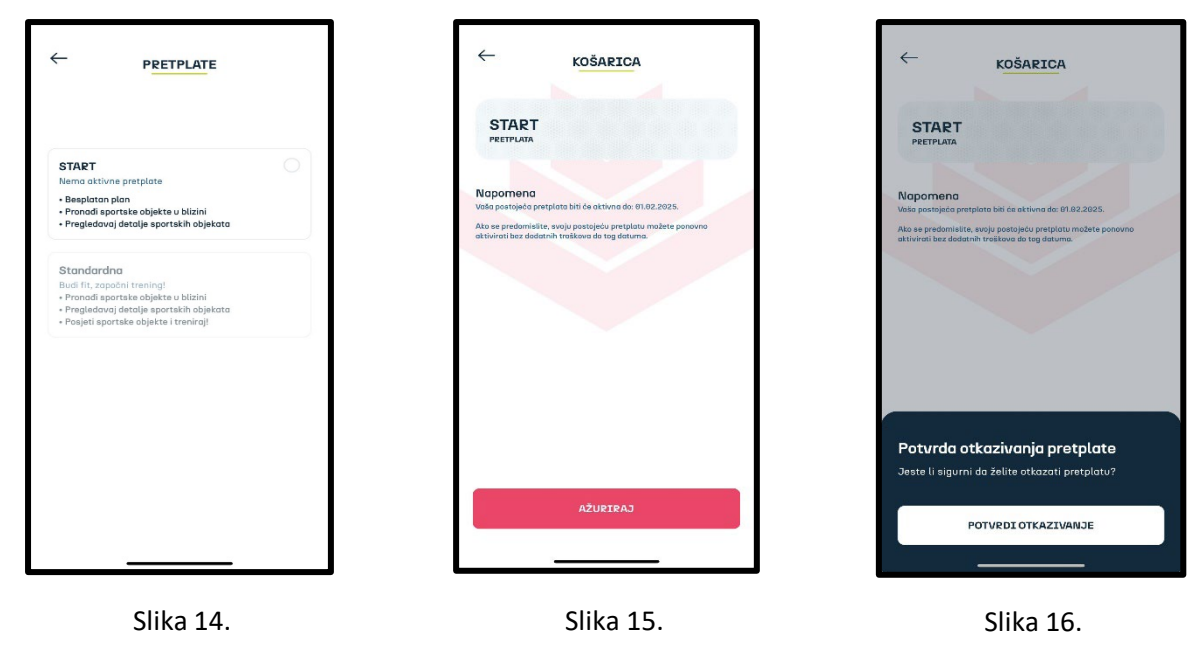

c. <u>Korisnik nakon otkazivanja pretplate ostaje prijavljen u sustavu i u bilo kojem</u> <u>trenutku može ponovo aktivirati pretplatu.</u>

## **MOJ PROFIL**

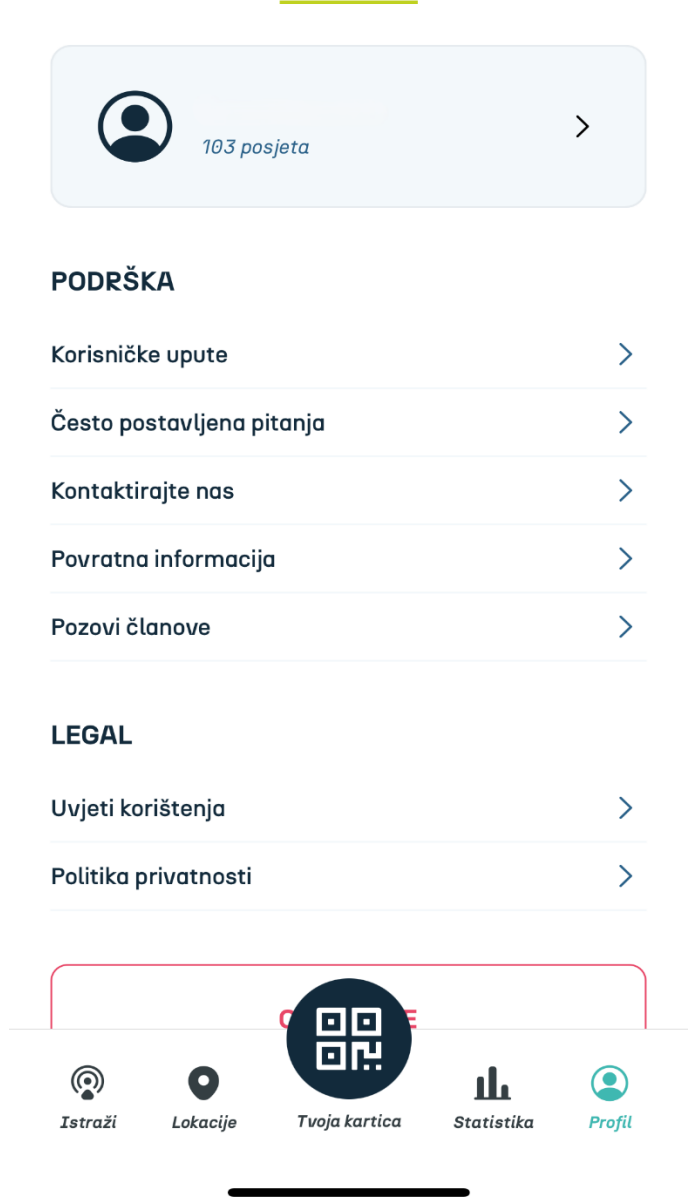

Slika 1: svaki korisnik ako ima aktivnu licencu, ima mogućnost pozivanja **jednog dodatnog člana** (ukućana, prijatelja, po vlastitom odabiru)

To radi na način, da u aplikaciju, unutar svog profila, klikne na opciju "*pozovi članove"* 

| 11:56 🔉                                                                                                    | <b>!!</b> 5G <b>5</b>                        |  |
|----------------------------------------------------------------------------------------------------|----------------------------------------------|--|
| MOJ PROFIL                                                                                                    |                                              |  |
| 103 posjeta                                                                                                    | >                                            |  |
| PODRŠKA                                                                                                    |                                              |  |
| Korisničke upute                                                                                                    | >                                            |  |
| Često postavljena pitanja                                                                                                    | >                                            |  |
| Kontaktirajte nas                                                                                                    | >                                            |  |
| Povratna informacija                                                                                                    | >                                            |  |
| Pozovi članovo                                                                                                    | ~                                            |  |
| Pozovi članove                                                                                                    |                                              |  |
| Pozovi članove svoje obitelji da se prikl<br>PassSport i treniraju s tobom — bilo ko<br>Uz tvoj poziv mogu se registrirati i prid<br>PassSportu. | juče aplikaciji<br>Ida, bilo gdje.<br>ružiti |  |
| PODIJELI SVOJ KOD                                                                                                    |                                              |  |
|                                                                                                    |                                              |  |

Slika 2: nakon klika na **"pozovi članove"** šalje "svoj kod" putem email, what-up, vibera,...

| PASSSPORT                                                                                                    |  |
|----------------------------------------------------------------------------------------------------|--|
| Hrvatska liječnička komora<br>Registrirajte se za PassSport<br>Unesite svoje podatke kako biste aktivirali članstvo u<br>PassSportu. Vaša kartica je potrebna za autorizaciju i aktivaciju<br>članstva. |  |
| Molimo unesite svoju e-mail adresu<br>Molimo unesite svoje ime                                                                                                    |  |
| Molimo unesite svoje prezime                                                                                                    |  |
| Molimo unesite svoju lokaciju                                                                                                    |  |
| Molimo unesite datum početka članstva<br>Odmah                                                                                                    |  |
| Ovim potvrđujem da sam dio organizacije/tvrtke za koju je<br>ovaj obrazac za registraciju namijenjen.                                                                                                   |  |
| ■ Pristajem na uvjeti i prava korištenja / politiku privatnosti NASTAVI →                                                                                                    |  |

Slika 3: odabrani dodatni član dobiva za ispuniti formu kao na slici. Ubacivanjem svojih podatka i sredstva plaćanja (kreditna ili debitna kartica) omogućuje mu se korištenje PassSport uluge